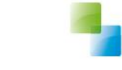

# Voorzieningen intrekken

Aeolus Back 10.1.1.3

v1 24-7-2017

Horlings & Eerbeek Automatisering BV behoudt zich het recht informatie in dit document te allen tijde te kunnen wijzigen, zonder hiervan nadere aankondiging te doen. Tenzij anders aangegeven zijn de hierin genoemde voorbeelden fictief en niet gebaseerd op werkelijke bedrijven, organisaties, producten, domeinnamen, e-mailadressen, logo's, personen, plaatsen of evenementen. Niets uit dit document mag worden nagemaakt en/of openbaar worden gemaakt door middel van druk, fotokopie, microfilm of op welke andere wijze dan ook zonder voorafgaande schriftelijke toestemming van Horlings & Eerbeek Automatisering BV. Het is de verantwoordelijkheid van de gebruiker om overeenkomstig de hiervoor geldende wetten op het copyright te handelen.

In dit document zijn onderdelen (software, tekst, foto's en tabellen) opgenomen waarop intellectuele eigendomsrechten (auteursrechten, databankrechten en merkrechten) rusten. Horlings & Eerbeek Automatisering BV behoudt zich dienaangaande nadrukkelijk alle rechten voor.

Horlings & Eerbeek Automatisering BV

maart 2009

## Inhoud

| HOOFDSTUK 1 | Voor | /oorzieningen intrekken                      |     |  |
|-------------|------|----------------------------------------------|-----|--|
|             | 1.1  | Intro                                        | . 4 |  |
|             | 1.2  | Intrekken van de gehele toewijzing           | . 4 |  |
|             | 1.3  | Intrekken van een gedeelte van de toewijzing | . 6 |  |

### HOOFDSTUK 1 Voorzieningen intrekken

#### 1.1 Intro

Vanaf versie 10.1.1.3 kunt u verstuurde 301 berichten intrekken. Intrekken van een voorzineing kunt u alleen gebruiken als ees er nog geen gebruik is gemaakt van de betreffende voorziening.

**NOTE** Let op, deze handleiding is niet voor de SVB export van toepassing!

#### **1.2** Intrekken van de gehele toewijzing

Als u een Voorziening heeft toegekend en een 301 bericht heeft verstuurd en u wilt dit bericht intrekken, dan is dit mogelijk vanaf versie 10.1.1.3.

Ga naar de Voorziening kaart en klik naast 'Waar heeft de klant recht op' op de drie blauwe streepjes en selecteer Acties > Intrekken.

**NOTE** Kies alleen voor Intrekken als u de gehele Voorziening met daarin alle periodes wilt intrekken, als u een gedeelte wilt intrekken volg dan de stappen in hoofdstuk 1.3

| 0                                                   |
|-----------------------------------------------------|
|                                                     |
|                                                     |
|                                                     |
| antal/cenheid Status                                |
| naal Totaal binnen duur In<br>2 à 39,73 behandeling |
|                                                     |
|                                                     |
|                                                     |
|                                                     |
|                                                     |
|                                                     |

Selecteer in de wizard de reden Administratieve correctie en klik op Voltooien.

| EBB Wizard<br>Intrekken    |                           |                     |
|----------------------------|---------------------------|---------------------|
| Intrekken                  |                           |                     |
| Heden<br>Extra reden       | Administratieve correctie |                     |
| LET OP! deze actie kan nie | ongedaan worden gemaakt.  |                     |
| Toelichting                |                           |                     |
|                            |                           |                     |
|                            |                           | Annuleren Voltooien |

Nadat het product is ingetrokken kunt u een nieuwe 301 versturen om de zorgleverancier op de hoogte te stellen dat het product is ingetrokken.

| EBB Wizard<br>Berichten                     |                                                                                                    |
|---------------------------------------------|----------------------------------------------------------------------------------------------------|
| Client<br>Bericht<br>Export<br>Samenvatting | Te versturen voorzieningen<br>☑ 2017 Pleegzorg: outputgericht 43403 van Zorgleverancier over de periode 1-1-2017 t/m 2-2-2017 (Ingetrokken)                                           |
| Informatie                                  | LET OPI Als bij een geleverde voorziening nog geen betaalvoorstel aanwezig is, zal deze worden aangemaakt.<br>Hierdoor is het mogelijk om een factuur/declaratiebericht te verwerken. |
| Voortgang                                   |                                                                                                    |
| - 8                                         |                                                                                                    |
|                                             | Annuleren Volgende >>                                                                                                    |

Nadat u de 301 wizard doorlopen bent is de voorziening succesvol ingetrokken en de zorgleverancier is op de hoogte.

> a. Uw ingetrokken voorziening moet zijn toegekend via een eerdere 301 als u de zorgleverancier op de hoogte wilt stellen van de intrekken. Als u op een andere wijze het product heeft toegekend dan zult u het op de andere wijze moeten beëindigen.

#### **1.3** Intrekken van een gedeelte van de toewijzing

De klant heeft recht op het product van 21-07-2017 t/m 20-07-2019 (twee jaar). De klant krijgt van twee zorgleveranciers het product. Zorgleverancier 1 levert het product van 21-07-2017 t/m 20-7-2018. Zorgleverancier 2 levert het product van 21-07-2018 t/m 20-07-2019.

| Algemeen     | Janssens, S.<br>BSN/ Pagistration: 77777793811234567 |                             |                        |                                     |        |                                    |
|--------------|------------------------------------------------------|-----------------------------|------------------------|-------------------------------------|--------|------------------------------------|
| 8            | Adres Hoofdplein 15A 1515U, Usseldijk                |                             |                        |                                     |        |                                    |
| Beheerder A  | Cliënt                                               | 8 2 8 L                     | Acties 🔻 😥 👻           |                                     |        |                                    |
| RB           | tenkaart                                             | Waar heeft de k             | dant recht op          |                                     |        | 0                                  |
| Cliënten     | ncieel                                               | 2017 Pleenzora: outputgeric | ht 43403               |                                     |        |                                    |
| 0-0          | meen                                                 | Periode:                    | 21-7-2017 / 20-7-20    | 9                                   |        |                                    |
|              | ties                                                 | Recht op:                   | 1 etmaal totaal binne  | n duur periode                      |        |                                    |
| Agenda       | eren                                                 | Wmo Categorie:              | Jeugdhulp verblijf (in | cl. behandeling)                    |        |                                    |
| 6            | ners                                                 | Rechthebbende:              | Janssens, S.           |                                     |        |                                    |
|              | aidsverhoudingen                                     | Beslissing                  |                        |                                     | Status |                                    |
| Taken        | prdelingen/Indicaties                                | Toegekend                   |                        |                                     | Actief |                                    |
| ~            | dossiers                                             | Van wie en hoe              | krijgt de klant de r   | producten/diensten                  |        | 0                                  |
|              | ossier Jeugd Test                                    | Periodo                     | Inverancier            | Voorgioning                         |        | Aantal/aankoid Statue              |
| Intake       | - Algemeen<br>- Relaties                             | Periode                     | Leverancier            | Voorziennig                         |        | 1.00 Etmaal Totaal hinnen duur. In |
|              | Aanvraag jeugd 201711451                             | 21-7-2018 / 20-7-2019       | AndereZorgLeverancier  | 2017 Pleegzorg: outputgericht 43A03 |        | periode à 39,73 behandeling        |
| Organisaties | Huishouding                                          | - 21 7 2017 ( 20 7 2019     | Zazalauszassias        | 2017 42402                          |        | 1.00 Etmaal Totaal binnen duur In  |
|              | Registron                                            | L 21+/-2017 / 20+/+2010     | Zorgieverancier        | 2017 43/03                          |        | periode à 39,73 behandeling        |
| E.           | - Aanverwante dossieritems                           |                             |                        |                                     |        |                                    |
| Berichten    | Onderzoek                                            |                             |                        |                                     |        |                                    |
|              | Rapportage                                           |                             |                        |                                     |        |                                    |
|              | - Gezinsplan                                         |                             |                        |                                     |        |                                    |
|              | Woonsituatie                                         |                             |                        |                                     |        |                                    |
|              | - Participatie/afweging                              |                             |                        |                                     |        |                                    |
|              | E Voorzieningen                                      |                             |                        |                                     |        |                                    |
|              | E Voorziening)                                       |                             |                        |                                     |        |                                    |
|              | Offertes                                             | 1                           |                        |                                     |        |                                    |
|              | - Geleverde voorzieninger                            | 1                           |                        |                                     |        |                                    |

Het product is toegekend en ingericht, er moet nog een 301 bericht verstuurd worden naar de zorgleverancier. Ga naar de Berichten kaart en verstuur een 301 bericht.

| EBB Wizard<br>Berichten                     |                                                                                                    |
|---------------------------------------------|----------------------------------------------------------------------------------------------------|
| Client<br>Bericht<br>Export<br>Samenvatting | Te versturen voorzieningen<br>☑ 2017 Pleegzorg: outputgericht 43403 van Zorgleverancier over de periode 21-7-2017 t/m 20-7-2018<br>☑ 2017 Pleegzorg: outputgericht 43403 van AndereZorgLeverancier over de periode 21-7-2018 t/m 20-7-2019 |
|                                             | LET DPI Als bij een geleverde voorziening nog geen betaalvoorstel aanwezig is, zal deze worden aangemaakt.<br>Hierdoor is het mogelijk om een factuur/declaratieberiicht te verwerken.                                                     |
| Informatie                                  |                                                                                                    |
|                                             |                                                                                                    |
| Voortgang                                   |                                                                                                    |
|                                             |                                                                                                    |
|                                             | Annuleren Volgende >>                                                                                                    |

Klik op Volgende en loop de wizard door. Er zullen twee berichten worden verstuurd.

| EBB Wizard<br>Berichten           |                                          |                                              |                    |
|-----------------------------------|------------------------------------------|----------------------------------------------|--------------------|
| Cliënt                            | ORGANISATIE                              | Bericht                                      | Akkoord            |
| Bericht<br>Export<br>Samenvatting | Zorgleverancier<br>AndereZorgLeverancier | iJW 301 (versie 2.1)<br>iJW 301 (versie 2.1) | × ×                |
| Informatie                        |                                          |                                              |                    |
|                                   |                                          |                                              |                    |
| Voortgang                         |                                          |                                              |                    |
|                                   |                                          |                                              |                    |
|                                   |                                          |                                              | Annuleren Volgende |

Indien de zorg wijzigt nadat er daadwerkelijk zorg is geleverd, dan moet u de voorziening beëindigen en niet intrekken. De 1<sup>e</sup> periode wordt op deze datum beëindigd en de 2<sup>e</sup> periode wordt ingetrokken.

| NOTE | Omdat de toewijzing nog steeds terecht is, moet de Voorziening beëindigd worden en niet in |
|------|--------------------------------------------------------------------------------------------|
|      | zijn geheel worden ingetrokken.                                                            |

Beëindigen doet u via een aanvraag beëindiging. Kies voor de actie 'Koppel een bestaande voorziening' om de huidige voorziening te koppelen. Daarna kunt u de voorziening beëindigen door op de Voorziening kaart te klikken op de drie blauwe streepjes en dan Acties > Beëindigen te selecteren.

|                                                                                                    | BSN / Registrationr 77777836 / 12345<br>Adres Hoofdplein 15A 1515U, Usseldijk |                                                                                              |                                                                                                    |                                                    |                             |                                                                                                    |
|----------------------------------------------------------------------------------------------------|-------------------------------------------------------------------------------|----------------------------------------------------------------------------------------------|----------------------------------------------------------------------------------------------------|----------------------------------------------------|-----------------------------|----------------------------------------------------------------------------------------------------|
| Clenter<br>Clenter<br>Clenter<br>Clenter<br>Agenda tes<br>Agenda tes<br>Agenda tes<br>Agenda tes<br>tes<br>tes<br>tes<br>tes<br>tes<br>tes<br>tes                                                                                                    |                                                                               | Waar heeft de le<br>Wijzigen ferie<br>Acties fr<br>Rechthebbende:<br>Beslissing<br>Toegekend | Acties • 🕡 •<br>klant recht op<br>ht 43A03<br>trekken<br>föreken<br>pschorten<br>Acties • 🕡 •<br>7 / 20-7-20<br>trekken<br>pverbligf (in<br>pschorten | 19<br>n duur periode<br>cl. behandeling)           | Status<br>Actief            |                                                                                                    |
| 凸                                                                                                    | dossiers<br>ossier Jeugd Test                                                 | 🗖 Van wie en hoe                                                                             | krijgt de klant de j                                                                                                    | producten/diensten                                 |                             | 0                                                                                                    |
| Intake                                                                                                    | Intake - Algemeen<br>- Relaties<br>- Anvraag jeugd 201711451<br>- Huishouding | Periode                                                                                      | Leverancier<br>AndereZorgLeverancier                                                                                                    | Voorziening<br>2017 Pleegzorg: outputgericht 43A03 |                             | Antbl/cenheid Status<br>1.00 Etmaal Totaal binnen duur In<br>periode à 39,73 behandeling<br>1.00 Etmaal Totaal binnen duur In |
| Grandese Grandese | L 21-7-2017 / 20-7-2018                                                       | 20rgiteverancier                                                                             | 2011 45403                                                                                                    |                                                    | periode à 39,73 behandeling |                                                                                                    |

NOTE

De actie Intrekken kiest u alleen als de gehele toewijzing onterecht is en u alle periodes wilt intrekken.

Vul de einddatum en reden in en klik op Voltooien.

| EBB Wizard                                   |                                         |                                     |                     |                    |                                                   |
|----------------------------------------------|-----------------------------------------|-------------------------------------|---------------------|--------------------|---------------------------------------------------|
| Beeindigen                                   |                                         |                                     |                     |                    |                                                   |
|                                              |                                         |                                     |                     |                    |                                                   |
| D - We dia                                   |                                         |                                     |                     |                    |                                                   |
| Finddatum                                    | 21.12.2013                              |                                     |                     |                    |                                                   |
| Beden                                        | 51 12 2011                              |                                     |                     | 100                |                                                   |
| Extra reden                                  | wijzigingL                              | eveningsvorm                        |                     |                    |                                                   |
|                                              |                                         |                                     |                     |                    |                                                   |
|                                              |                                         |                                     |                     |                    |                                                   |
|                                              |                                         |                                     |                     |                    |                                                   |
|                                              |                                         |                                     |                     |                    |                                                   |
| LET OP! deze actie                           | e kan niet ongedaan word                | en gemaakt.                         |                     |                    |                                                   |
|                                              |                                         |                                     |                     |                    |                                                   |
| loelichting                                  |                                         |                                     |                     |                    |                                                   |
|                                              |                                         |                                     |                     |                    |                                                   |
|                                              |                                         |                                     |                     | 19                 |                                                   |
|                                              |                                         |                                     |                     |                    |                                                   |
|                                              |                                         |                                     |                     |                    |                                                   |
|                                              |                                         |                                     |                     |                    |                                                   |
|                                              |                                         |                                     |                     |                    |                                                   |
|                                              |                                         |                                     |                     | Annuleren Voltooie | m                                                 |
|                                              |                                         |                                     |                     |                    |                                                   |
|                                              |                                         |                                     |                     |                    |                                                   |
| 93                                           |                                         |                                     |                     |                    |                                                   |
|                                              | Acties 🔻 🕡 💌                            |                                     |                     |                    |                                                   |
| Waar had de kla                              | nt recht op                             |                                     |                     |                    | 0                                                 |
| 2017 Pleegzorg: outputgerich                 | t 43A03                                 | 17                                  |                     |                    |                                                   |
| Recht op:                                    | 1 etmaal totaal binner                  | duur periode                        |                     |                    |                                                   |
| Wmo Categorie:<br>Rechthebbende:             | Jeugdhulp verblijf (inc<br>Janssens, S. | I. behandeling)                     |                     |                    |                                                   |
| Beslissing<br>Beëindiad WiiziainaLeverinasvo | rm                                      |                                     | Status<br>Beëindiad |                    |                                                   |
| Van wie en hoe                               | krijgt de klant de r                    | roducten/diensten                   |                     |                    | 0                                                 |
| Periode                                      | Leverancier                             | Voorziening                         |                     |                    | Aantal/eenheid Status                             |
| 21-7-2018 / 20-7-2019                        | AndereZorgLeverancier                   | 2017 Pleegzorg: outputgericht 43A03 |                     |                    | 1.00 Etmaal Totaal binnen duur<br>periode à 39.73 |
| 21-7-2017 31-12-2017                         | Zorgleverancier                         | 2017 43A03                          |                     |                    | 1,00 Etmaal Totaal binnen duur<br>Beeindigd       |
|                                              |                                         |                                     |                     |                    | -penoue a 35,75                                   |
|                                              |                                         |                                     |                     |                    |                                                   |
|                                              |                                         |                                     |                     |                    |                                                   |

De Voorziening is ingekort naar 31-12-2017, de einddatum van de eerste periode is gewijzigd naar 31-12-2017 en heeft de status Beëindigd gekregen en de tweede periode heeft de status Ingetrokken gekregen.

Verstuur hierna een 301 bericht naar de zorgleveranciers.

| EBB Wizard<br>Berichten                     |                                                                                                    |
|---------------------------------------------|----------------------------------------------------------------------------------------------------|
| Cliént<br>Bericht<br>Export<br>Samenvatting | Te versturen voorzieningen<br>☑ 2017 Pleegzorg: outputgericht 43A03 van Zorgleverancier over de periode 21-7-2017 t/m 31-12-2017 (Beëindigd)<br>☑ 2017 Pleegzorg: outputgericht 43A03 van AndereZorgLeverancier over de periode 21-7-2018 t/m 20-7-2019 (Ingetrokken)<br>LET OPI Als bij een geleverde voorziening nog geen betaalvoorstel aanwezig is, zal deze worden aangemaakt.<br>Hierdoor is het mogelijk om een factuur/declaratiebericht te verwerken. |
| Informatie                                  |                                                                                                    |
|                                             |                                                                                                    |
| Voortgang                                   |                                                                                                    |
|                                             |                                                                                                    |
|                                             | Annuleren Volgende >>                                                                                                    |

Na het voltooien van de wizard zult u onder een geheel nieuwe Voorziening de laatste periode van 01-01-2018 t/m 20-07-2018 moeten toekennen.